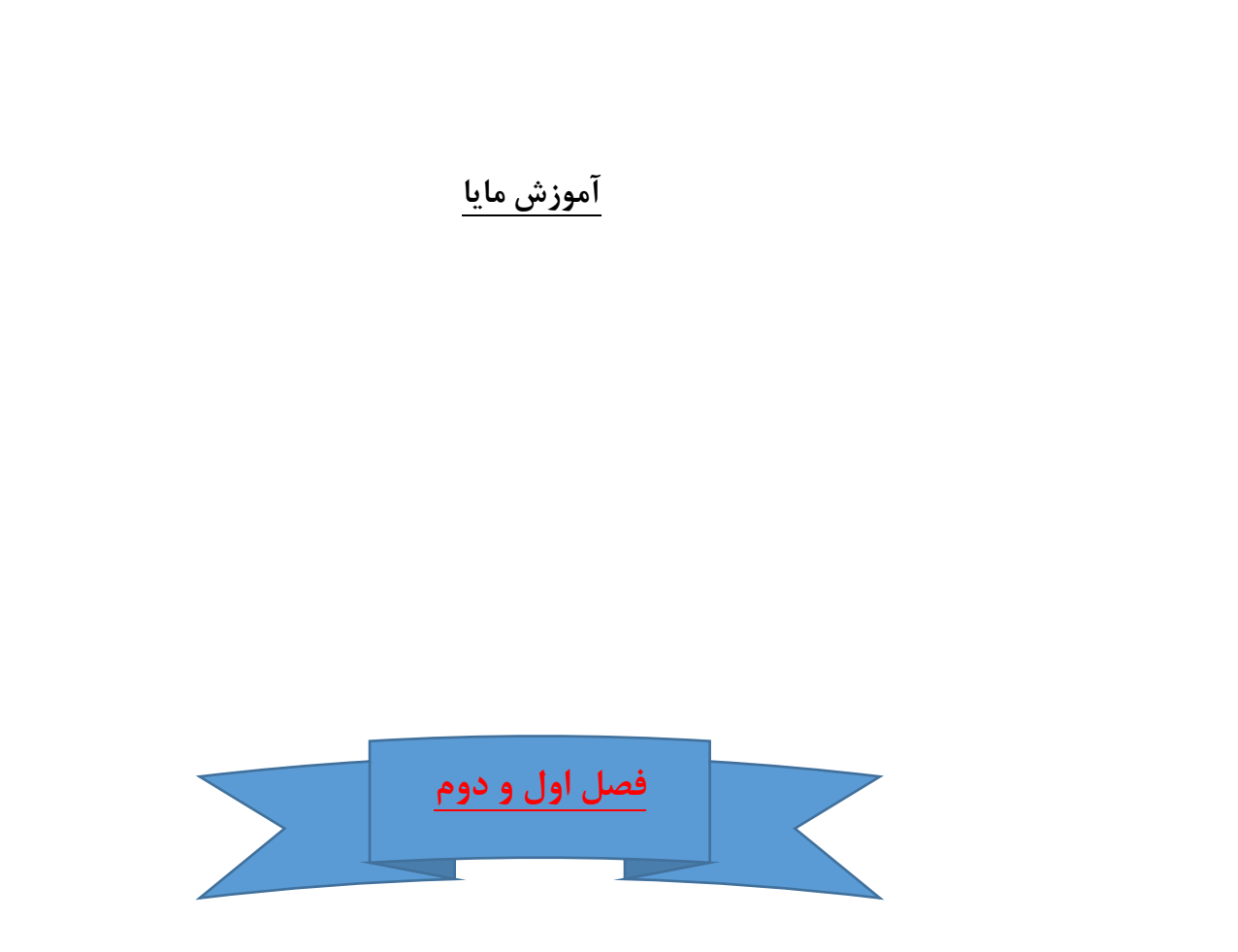

## آشنایی با نرم افزار Maya و کاربردهای آن

مایا نرم افزاری برای طراحی سه بعدی است. نسخه های جدید مایا با نام اتودسک مایا Maya عرضه شده است .

مایا یکی از پیشرفته ترین نرم افزار انیمیشن و مدل سازی و متحرکسازی سه بعدی است که به طورگسترده در استودیوهای فیلمسازی، انیمیشن و همینطور صنعت بازیهای رایانهای استفاده میشود. البته نقطه قوت مایا در ابزارهای مدلسازی آن است و در شرکتهای بزرگ نیز بیشتر از این خصیصه اش استفاده میکنند.

# اشنایی با سخت افزار لازم برای نصب مایا ۲۰۱۸

-حداقل RAM مورد نیاز ۸ گیگا بایت .البته با رم کمتر هم نصب میشود اما سرعت بسیار کند خواهد بود - حداقل ۱۰ گیگابایت فضای خالی بر روی هاردیسک. - سیستم عامل ویندوز 7 و بالاتر . - حداقل کارت گرافیک موردنیاز ۱گیگابایت.

نکته : برای نصب برنامه حتما ابتدا ویروس یاب و اتصال به اینترنت را قطع نموده سپس نرم افزار را نصب کنید

بعد از نصب برای اکتیو کردن برنامه حتما برنامه و کرک ان را به شکل run as administrator باز کنید تا برنامه به درستی اکتیو شود

در فیلم شماره ۱ ارسالی طریقه نصب و اکتیو کردن نرم افزار مایا توضیح داده شده است

معرفی اجزا اصلی نرم افزار مایا ۲۰۱۸

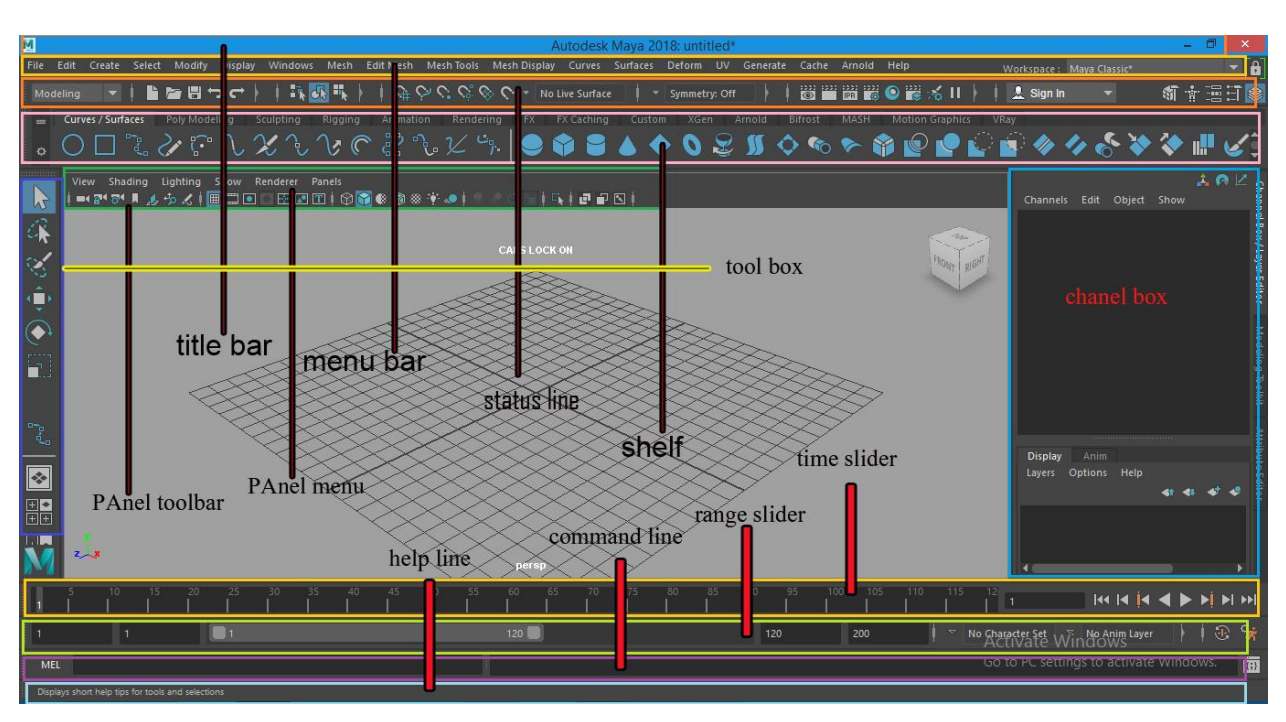

#### خط وضعيت Status Line

این خط شامل یک سری دکمههای گرافیکی است. مثلاً برای ساخت صحنه جدید، ذخیره کردن فایل، دکمههای مربوط به اسنب کردن Snap و همچنین دکمههای مخصوص رندرگیری در این قسمت وجود دارد. همچنین گزینههایی برای Loging شدن در سایت اوتودسک دارد.

#### ناحيه قفسه Shelf Area

این قسمت در زیر نوار ابزار قرار دارد و می توان منوها و گزینههای آن را به صورت دستهبندی در این قسمت قرار داد. برای نمایش منو موردنظر در ناحیه شلف(Shelf) کافی است کلیدهای Ctrl+Alt+Shift را نگهداشته سپس بر روی منو موردنظر کلیک کنید.

#### جعبه ابزار Toolbox

در این قسمت دکمههای کاربردی وجود دارد و ابزارهایی مانند انتخاب آبجکت، جابهجایی Move، چرخش Rotate و تغییر مقیاس جهت ویرایش شیها در جعبه میباشند.

لغزنده زمان و محدوده Time Slider and Range Slider

در این قسمت میتوان تنظیمات پخش انیمیشن و زمانبندی آن را مدیریت کرد. که توسط دو پارامترکه در زیر آن قرار گرفتهاند، کنترل میشوند که به آنها رینج اسلایدر(Range Slider) هم گفته میشود. که با این ابزار میتوانید روی کلید فریمهای انیمینش زوم (بزرگنمایی) نمود.

### خط فرمان Command Line

در این قسمت می توان فرمانها و اسکریپهای مورد نظر را پیادهسازی نمود.

### خط راهنما Help Line

هنگام فعالسازی هر دستور، عملکرد و تنظیمات هر دستور را توضیح میدهد و نحوهی استفاده از آن ابزار را آموزش خواهد داد. پانل نوار ابزار Panel Toolbar پانل فرار ابزار Panel Toolbar مجموعهای از ابزارها و منوها برای مدیریت فضای کاری و نحوه نمایش اشیا در این پانل قرار گرفته است. پانل دوربین Camera Panels پانل دوربین نوع نمایش دوربین استفاده می شود. با کمک کلیدهای Alt+LeftClick می توان دوربین در صحنه را به صورت سه بعدی حرکت داد و با کمک کلیدهای Space مرکت دوربین در صحنه به صورت دو بعدی خواهد بود. جهت بزر گنمایی صحنه می توان از کلیدهای Alt+RightClick استفاده نمود. ا شناخت اصول کار با Mot Box ماه منوهای مخفی هستند که باعث سرعت العمل در حین انجام کار می شوند. با ترسیم یک شی و فشردن کلید Space کلیدهای مخفی نمایش داده می شوند که به صورت زیر است. برای دسترسی به منوهای مختلف کلید کلید Alt Space کلیدهای مخفی نمایش داده می شوند که به صورت زیر است. برای دسترسی به منوهای مختلف کلید

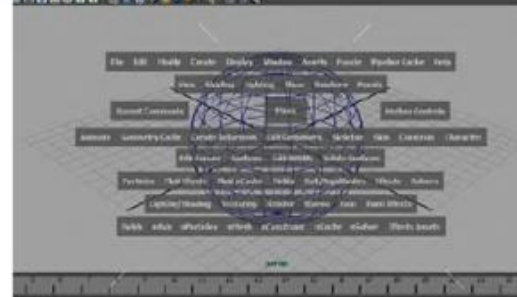

Alt+Space را نگه داشته تا مکان نما را بتوان بر روی هر یک از منوها حرکت داد، سپس بر روی هر منو کلیک چپ را نگه داشته و بر روی گزینهی موردنظر درگ کنید، بعد از اتمام کار با زدن دوباره کلید Space می توان از منوهای مخفی خارج شد.

### يانل منو Panel Menu

در این قسمت دو زبانه Channel Box و Atribute Editor قرار دارند که برای تغییر ویژگی.های اشیا و تنظیمات مربوط به آن در این پانل.ها انجام می شود.

نکته :

۱-برای تغییر رنگ صحنه از کلید ترکیبی alt+bاستفاده کنید . اینکار را چند بار انجام دهید تا رنگ مناسب را ببینید

۲-اگر کلید های صفحه کلید برای فرمانها کار نمیکند حتما صفحه کلید شما فارسی شده انرا انگلیسی کنید

۳-اگر به هر دلیلی تنظیمات اصلی مایا به هم ریخت ابتدا نرم افزار را ببندید و سپس با پاک کردن پوشه مایا در my document نرم افزار را به حالت اولیه بازگردانید (فیلم شماره۲)

# معرفی گزینه های پر کاربرد منوی FILE

NEW SCENE: ایجاد صحنه جدید

OPEN SCENE : باز کردن فایلهای ذخیره شده قبلی

<u>SAVE SCENE</u> : ذخیره فایل فایلهای مایا به صورت استاندارد با پسوند MA. و MB. ذخیره میشوند

<u>SAVE SCENE AS</u> ذخیره فایل با نامی جدید در محل جدید

<u>IMPORT</u> وارد کردن فایل از نرم افزار های دیگر یا اضافه کردن فایلی که از قبل در مایا ذخیره کرده ایم به صحنه فعلی . صحنه فعلی . با این کار می توانیم یک شکل را ترسیم کرده و ذخیره کنیم و ان را بارها و بارها به صحنه فعلی اضافه کنیم

EXPORT ALL ذخیره فایل برای ورژن پایین تر مایا مثلا از ۲۰۱۸ برای ۲۰۱۶ یا ۲۰۱۷ با پسوند EDITA توجه داشته باشید که برای استفاده از این فایلها باید از فرمان IMPORT استفاده کنید

PROJECT WINDOW برای ایجاد یک پروژه جدید استفاده می شود .اگر در پروژه از بافت استفاده می کنید توصیه میشود که حتما ابتدا یک پروژه بسازید (آموزش در فیلم شماره ۳)

<u>SET PROJECT</u> معرفی مسیر پروژه به نرم افزار برای ذخیره درست فایلها

<u>EXIT</u> خروج از نرم افزار

طريقه ظاهر و پنهان كردن اجزا :

روش اول : WINDOW......UI ELEMENT

روش دوم : کلید space ر ا نگه دارید سمت راست hotbox کلید سمت چپ ماوس را نگه دارید تا یک منو ظاهر شود که شامل اجزا uielement است

روش سوم : WINDOW....SETTING AND PREFRENCES....PREFRENCES : روش سوم ا

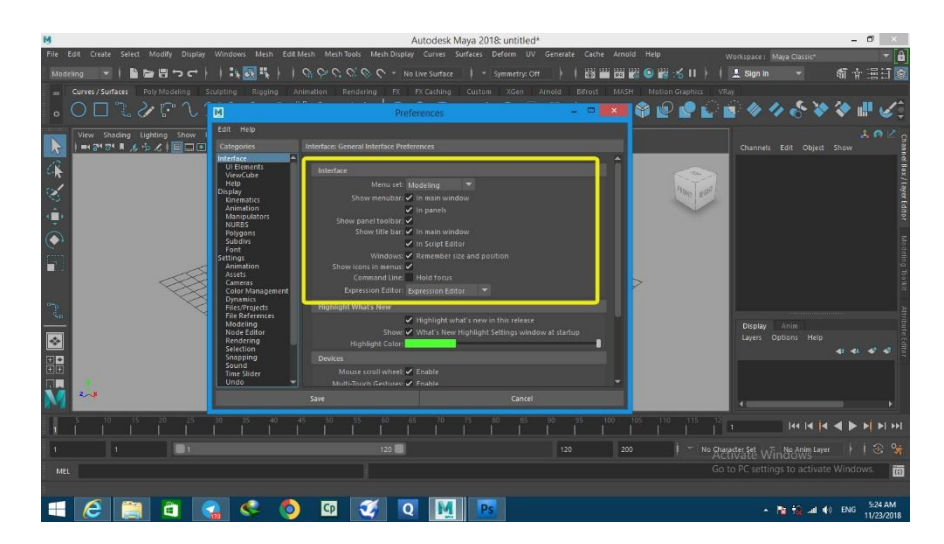

برای تغییر تعداد UNDO و همچنین فعال و غیر فعال کردن ان از پنجره prefrences بخش undo استفاده می کنیم .کلید ترکیبی این فرمان ctrl+z یا z است .

گاهی اوقات tooltip ها یعنی راهنمای نرم افزار برای فرمانها یا ابزار ها مشاهده نمیشود برای رفع این مشکل باید بخش HELP را از پنجره prefrences فعال کنیم .

برای نمایش ساختار سلسله مراتبی اشیا داخل صفحه از پنل OUTLINER استفاده می کنیم

برای ظاهر کردن این پنل می توانیم از مسیر OUTLINER.....

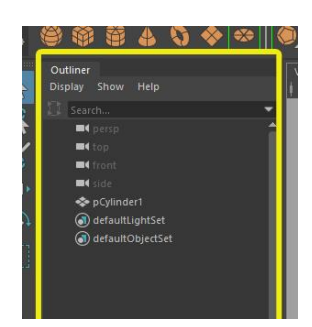

برای بستن این پنل کافی است روی نام ان کلیک راست کرده و close tab را انتخاب کنید تمرین ۱: اجزا اصلی برنامه را پنهان کرده و سپس ظاهر کنید تمرین ۲: تعداد undo را روی ۵۰۰ تنظیم کنید **پاسخ تمرین ها ی بالا در فیلم شماره ۴** 

نكات اموزشى

برای مشاهده خروجی یا render بدون نورپردازی از موتور رندر maya software استفاده کنید

اگر در هنگام انتخاب اجزا شکل متوجه خطوط زرد نارنجی روی شکل شدید این حالت soft selection است کلید b را یک بار فشار دهید تا بحالت عادی باز گردید

منوی Marking با راست کلیک روی هر شئ و با گزینه های متناسب آن ظاهر می شود.

برای رفتن به پنجره ی Attribute Editor از Ctrl+A استفاده می کنیم.

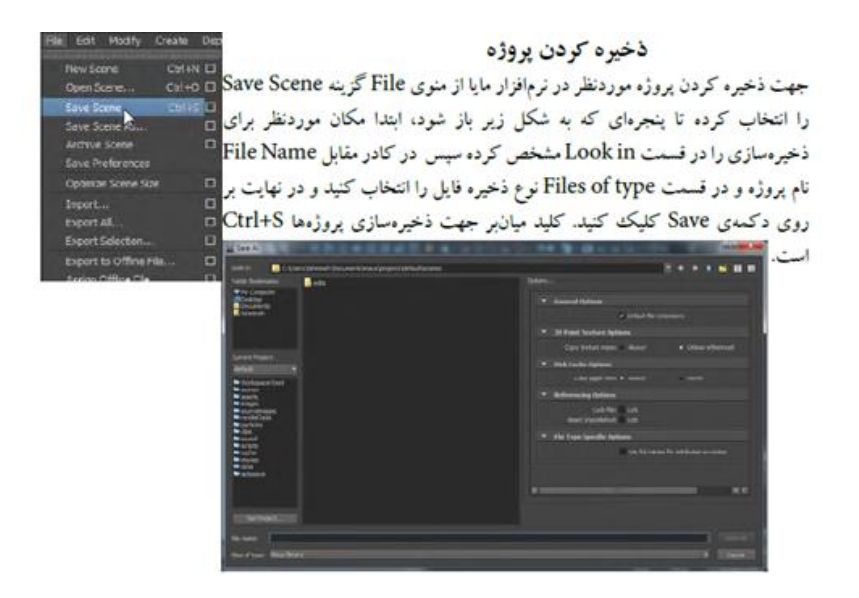

#### بازكردن پروژه موجود

جهت باز کردن پروژه موجود در نرمافزار مایا از منوی File گزینه Open Scene را انتخاب کنید و در پنجرهای که باز می شود پروژه موردنظر و فرمت پروژهای که می خواهید باز شود را انتخاب نموده و بر روی د کمه ی Open کلیک کنید. کلیدمیانبر این گزینه Ctrl+O می باشد.

نماهای اصلی در مایا عبارتند از perspective و top و front و side

برای نمایش نماها می توانیم از کلید ۴ نما موجود در جعبه ابزار استفاده کنیم یا کلید space را از صفحه کلید فشار دهیم

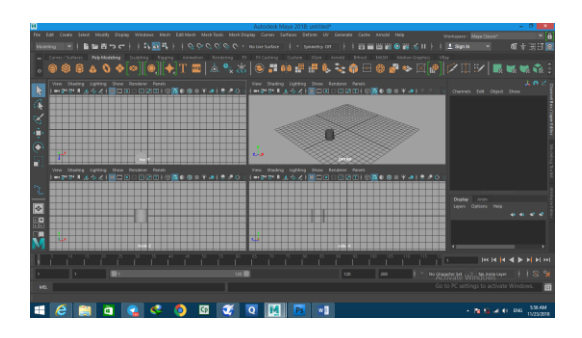

برای تغییر نماها می توانید از روشهای زیر استفاده کنید

۱ - در حالت 4 نما روی نمای مورد نیاز قرار بگیرید و کلید space را فشار دهید

۲ – کلید space را نگه دارید تا hotbox ظاهر شود سپس روی گزینه MAYA کلیک کرده و نگه دارید تا نما ها ظاهرشود سپس نمای مربوطه را انتخاب کنید

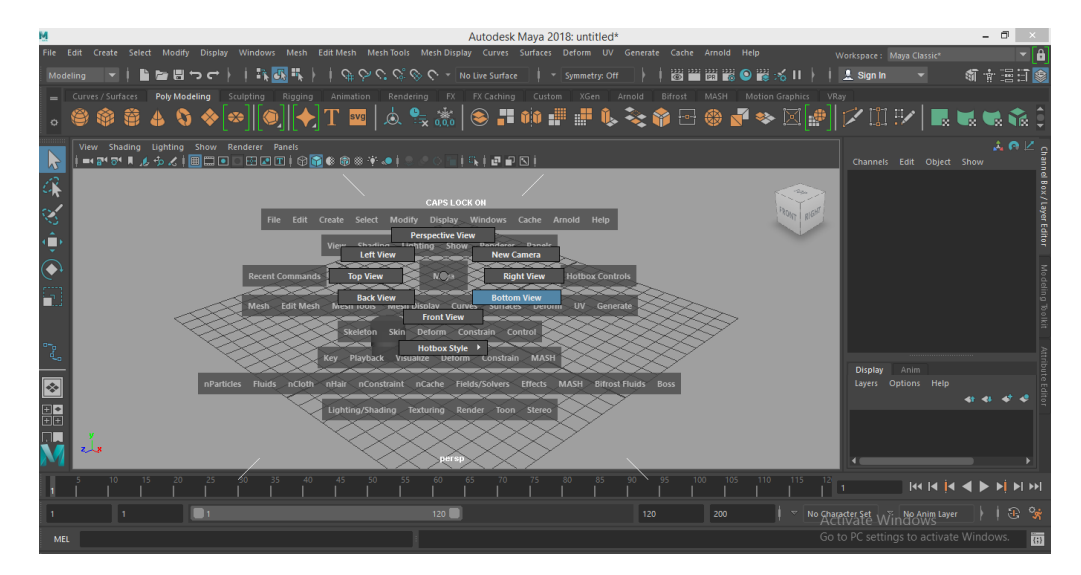

در مایا میتوانیم با استفاده از کلید ALT عملیات زیر را انجام دهیم ALT+LEFT CLICK گردش دور شکل ترسیم شده VIEW PORT جابجا کردن ALT+MIDLE CLICK ALT+RIGHT CLICK حابجا کردن با فشردن کلید A شکل ترسیم شده در بزرگترین اندازه قابل رویت در ۲۰ما نمایش داده میشود با فشردن کلید F شکل ترسیم شده در بزرگترین اندازه قابل رویت در ۲۰ما نمایش داده میشود با فشردن کلید A کلیه ترسیمات به اندازه قابل رویت در ۲۰ نما نمایش داده میشوند با فشردن کلید A کلیه ترسیمات به اندازه قابل رویت در ۲۰ما نمایش داده میشوند با فشردن کلید A کلیه ترسیمات به اندازه قابل رویت در ۲۰ نما نمایش داده میشوند با فشردن کلید A کلیه ترسیمات به اندازه قابل رویت در ۲۰ نما نمایش داده میشوند با فشردن کلید MENU,panel toolbar

تمرین ۳: با استفاده از روشهایی که می دانید وارد حالت ۴ نما شده و سپس به نمای front وارد شوید

تمرین ۴: با روش مناسب وارد نمای سه بعدی شوید

تمرین ۵: با استفاده از روش مناسب بدون استفاده از نوار منو وارد منوی دلخواه خود شوید

تمرین ۶: view port را جابجا کرده بچرخانید و zoom کنید

تمرین ۲: grid را ظاهر و پنهان کنید (دو روش)

پاسخ تمرین ها ی بالا در فیلم شماره ۵

نکته :

اگرمشاهده کردید با ساخت اشکال history ایجاد نمی شود که بتوانید از input در بخش chanel box استفاده کنید شما تصادفا دکمه construction history on/off را در STATUS LINE

خاموش کردہ اید

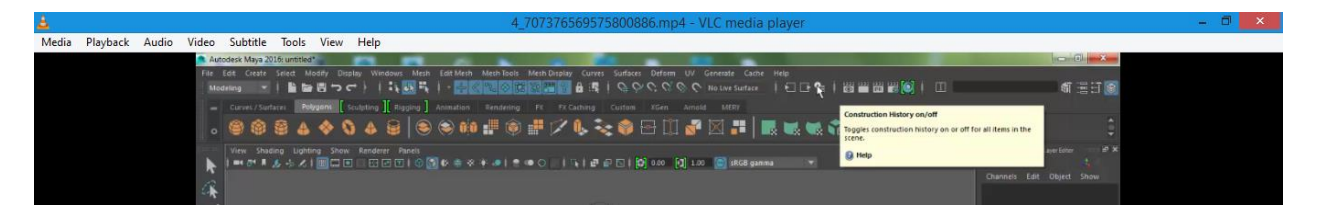